# راهنمای سامانه ردیابی و تایید اصالت کالا (ETS) کارتابل توزیع برق

#### دریافت کد GLN

به منظور استفاده از سامانه ردیابی و تایید اصالت کالا نیاز است تا هر شرکت توزیع برق در گام اول نسبت به دریافت کد GLN از مرکز ملی شماره گذاری اقدام نماید.

برای دریافت مشاوره می توانید با شماره های 14-88924605 واحد امور مشتر کین، تماس حاصل فرمایید.

#### ثبتنام:

پس از دریافت کد GLN نیاز است تا در سامانه ردیابی و تایید اصالت کالا (ETS) ثبت نام نمایید، بدینمنظور بر روی گزینه ثبت نام کلیک کرده و با واردکردن نام شرکت، GLN و ایمیل ثبتنام را انجام دهید. پس از بررسی اطلاعات توسط مرکز ملی شماره گذاری کالا و خدمات، کارتابل شما ساخته شده و امکان ورود به سامانه ETS فراهم می گردد.

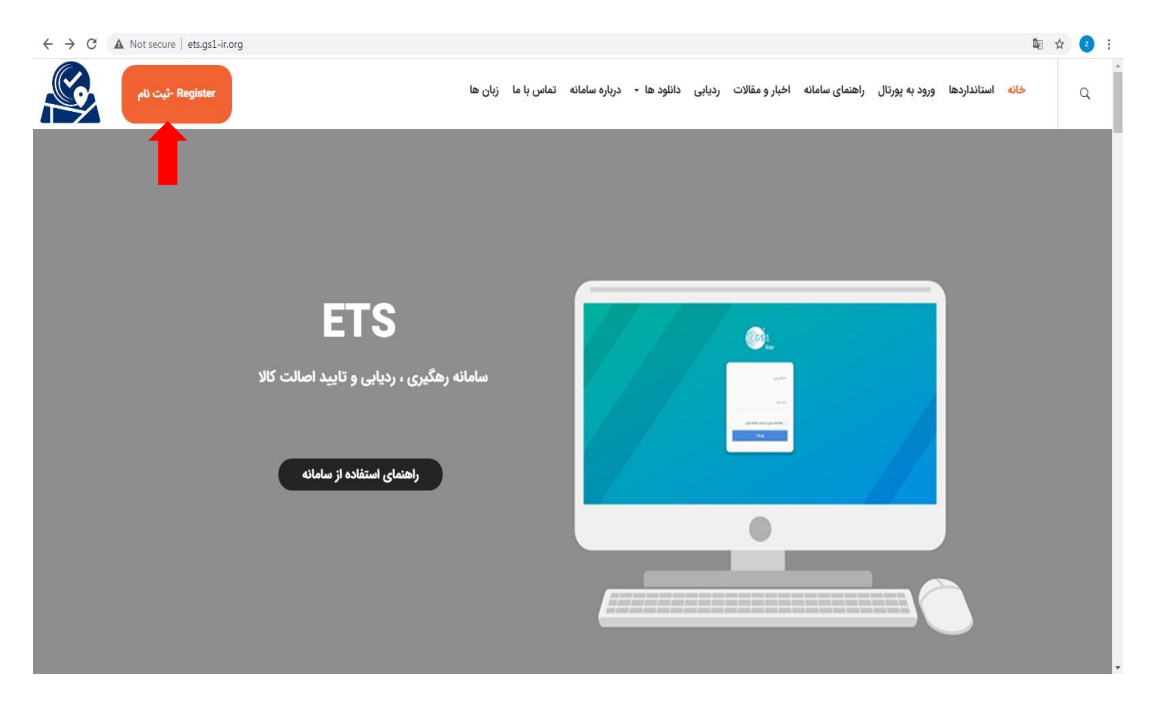

| ← → C ▲ Not secure   traceability.gs1ir.net/register |                          | 🗟 🖈 🔁 E |
|------------------------------------------------------|--------------------------|---------|
|                                                      |                          |         |
|                                                      |                          |         |
|                                                      |                          |         |
|                                                      |                          |         |
|                                                      | نار کېټۍ را وارد تماید   |         |
|                                                      |                          |         |
|                                                      | GLN خود را وارد نمایند   |         |
|                                                      |                          |         |
|                                                      | اومول خود را وارد تمایید |         |
|                                                      | بررسى                    |         |
|                                                      |                          |         |
|                                                      |                          |         |
|                                                      |                          |         |

#### ورود به وبسایت:

پس از ساختهشدن کارتابل، شما می توانید با کد GLN خود به سامانه ردیابی و تایید اصالت کالا وارد شوید، بدینمنظور بر روی گزینه "ورود به پورتال" سامانه ETS کلیک کنید.

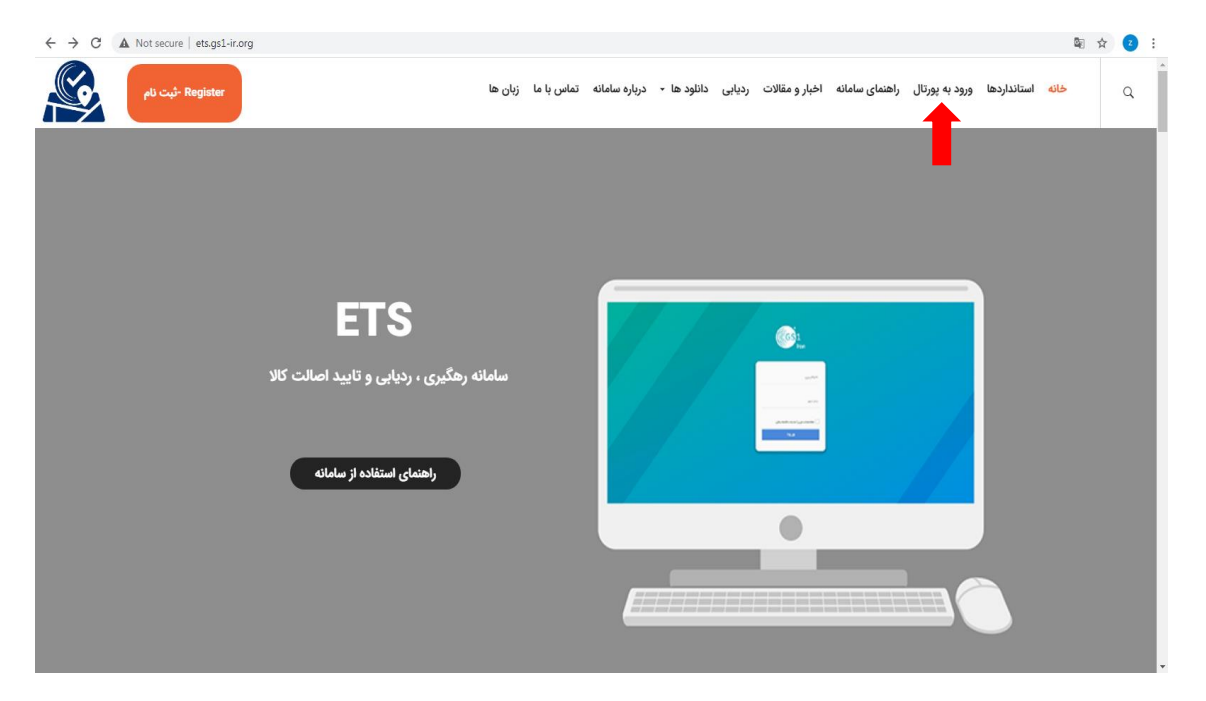

### صفحه ورود

کد GLN خود را در قسمت "نام کاربری" و "رمز عبور" وارد نمایید.

| ← → C 🔺 Not secure   traceability.gs1-ir.org |                                | 아 🕸 ☆ 🔼 |
|----------------------------------------------|--------------------------------|---------|
|                                              |                                |         |
|                                              |                                |         |
|                                              |                                |         |
|                                              | ((GS)1                         |         |
|                                              | Iran                           |         |
|                                              |                                |         |
|                                              |                                |         |
|                                              | نام کاریری                     |         |
|                                              |                                |         |
|                                              | رمز عبور                       |         |
|                                              |                                |         |
|                                              | مشخصنات من را به باد داشته باش |         |
|                                              | ورود                           |         |
|                                              |                                |         |
|                                              |                                |         |
|                                              |                                |         |
|                                              |                                |         |
|                                              |                                |         |

• پروفايل

در بخش پروفایل، اطلاعات خود را مشاهده کرده و میتوانید رمز عبور را تغییر دهید.

| ← → C ▲ Not secure   traceability.gs1-ir.org/technica | lcommission#/profile |                                     |         | ¤ ☆ <                                                                                             |
|-------------------------------------------------------|----------------------|-------------------------------------|---------|---------------------------------------------------------------------------------------------------|
| (GS1<br><sub>Iran</sub>                               |                      |                                     |         | کىسيون قلى ( توزيع برز<br>خوش آمديد                                                               |
|                                                       |                      |                                     | ېرىغايل | <ul> <li>کریف عنصر</li> <li>کنتیمات</li> <li>کریف عنصر</li> <li>پروایل</li> <li>پروایل</li> </ul> |
|                                                       | GLN                  | نام شرکت                            |         | بازرسي سريال                                                                                      |
|                                                       | 6264152600028        | كميسيون فنى ( نوزيع برق ) . اوليايى |         | ی با دینے بیر بار ہاں انبار                                                                       |
|                                                       | ايميل                | نام کاربری                          |         |                                                                                                   |
|                                                       | dec1676@live.com     | 6264152600028                       |         |                                                                                                   |
|                                                       |                      |                                     |         | ڪروچ 🕞                                                                                            |
|                                                       | یرز ریز نیور         | رمز غور                             |         | · · · · · · · · · · · · · · · · · · ·                                                             |
|                                                       |                      |                                     |         |                                                                                                   |
|                                                       | ئېتک                 | ✓                                   |         |                                                                                                   |
|                                                       |                      |                                     |         |                                                                                                   |
|                                                       |                      |                                     |         |                                                                                                   |

• منو تعريف عنصر و ارزش

در این منو، می توانید مشخصههایی که انتظار دارید تولیدکننده برای هر یک از شماره سریالهای محصول ثبت نماید، در بخش افزودن عنصر تعریف نمایید.

| ← → C 🔺 Not secure   traceability.gs1-ir.org/technicalcommission#/define-element-and-value |             |                          |             |           |            |                      |                  |                                    |  |  |  |
|--------------------------------------------------------------------------------------------|-------------|--------------------------|-------------|-----------|------------|----------------------|------------------|------------------------------------|--|--|--|
|                                                                                            |             |                          |             |           |            |                      |                  | کمپسیون ادی ( توزیع بن<br>خوش آسید |  |  |  |
|                                                                                            |             |                          |             |           |            | و ارزش               | 🖌 کریف منصر      | 💼 تعریف عنصر ی ارزش                |  |  |  |
|                                                                                            |             |                          |             |           |            |                      | + الزودن عصر     | 🔡 بازرسی سریال های نامین کنندگان   |  |  |  |
| صليات                                                                                      | الزوين ارزش | شخص ايجاد كتنده          | تاريخ مىئور | نوع عنصير | نتم لالين  | نام عنصر             | رىيف             | 🤹 بازرسی سریال های مشاورین         |  |  |  |
| 🗎 🗰 🕼                                                                                      | +           | شرکت توزیع برق استان یزد |             |           | mccb       | كليدتومتيك           | 1                | 🝔 بازرسی سریال های انبار           |  |  |  |
| 1                                                                                          | +           | شرکت توزیع برق استان یزد |             |           | length     | طول                  | 2                |                                    |  |  |  |
| <b>i</b> 🕼                                                                                 | +           | شرکت توزیع برق استان بزد |             |           | date       | 50 <sup>0</sup>      | 3                | <u>    </u> ×رارست                 |  |  |  |
| <b>ii</b> 🕑                                                                                | +           | شرکت توزیع برق استان یزد |             |           | power      | ادرت                 | 4                | 🖨 خروج                             |  |  |  |
| <b>İ</b> 🕜                                                                                 | +           | شرکت توزیع برق استان یزد |             |           | serial     | سريان                | 5                |                                    |  |  |  |
| <b>i</b> 🕝                                                                                 | +           | شرکت توزیع برق استان یزد |             |           | Galvanized | گالوانیزه            | 6                |                                    |  |  |  |
| <b>i</b> 🕜                                                                                 | +           | شرکت توزیع برق استان یزد |             |           | The angle  | دانيه                | 7                |                                    |  |  |  |
| <u>ii</u> 🕝                                                                                | +           | شرکت ترزیع برق استان یزد |             |           | year       | سال ساهت             | 8                |                                    |  |  |  |
| <u>i</u> 🕜                                                                                 | +           | شرکت توزیع برق استان یزد |             |           | code       | کد کارگاہ            | 9                |                                    |  |  |  |
| <u>ii</u> 🕝                                                                                | +           | شرکت ترزیع برق استان بزد |             |           | MCB به فان | کلیدمینیاتوری سه فان | 10               |                                    |  |  |  |
|                                                                                            |             |                          |             |           |            |                      | تحداد : 41 ان 41 |                                    |  |  |  |

بر روی گزینه "افزودن عنصر" کلیک نمایید (فلش 1 شکل زیر)، نام فارسی و نام لاتین مشخصه مورد نظر خود را وارد کرده (فلش 2 و3 شکل زیر) بر روی "ذخیره" کلیک نمایید (فلش 4 شکل زیر). همچنین امکان ویرایش و حذف عنصر نیز وجود دارد (فلش 5 شکل زیر).

| -   | ← → C /     | Not secure   traceabilit | y.gs1-ir.org/technicalcommissi | on#/define-element-and-value |                 |             |                  |                  | 🗟 🌣 🕑 :                             |
|-----|-------------|--------------------------|--------------------------------|------------------------------|-----------------|-------------|------------------|------------------|-------------------------------------|
|     |             |                          |                                | ×                            | مىل             | المزودن عند |                  |                  | کىپىرىن قى ( ئوزىغ بر)<br>خوش أمىيد |
|     |             |                          |                                |                              | نام فارسی علصیں |             | . و ارزش         | 🖌 کتریف عنصر     | 💼 تعريف عتصر و ارزش                 |
|     |             |                          |                                | (2)                          | طول             |             | (1)              | + افزودن عنصر    | 💒 🛛 بازرسی سریال های نامین کنندگان  |
| _   | معليات      | افزودن ارزش              | شخص ايجاد كننده                |                              | نام لاكين عنصير |             | نام عتصر         | رىيد             | 🤹 بازرسى سريال هاى مشاورين          |
| (5) | <b>1</b> 🖉  | +                        | شرکت توزیع برق استان یزد       | (3)                          | length          |             | كايداتوماتية     | 1                | 曼 بازرسى سريال ھاى انيار            |
|     | 1           | +                        | شرکت توزیع برق استان یزد       |                              |                 |             | طول              | 2                |                                     |
|     | 1           | +                        | شرکت ترزیع برق استان یزد       |                              |                 |             | <sup>در</sup> بع | 3                | الل کزارشات                         |
|     | 🛍 🗹         | +                        | شرکت توزیع برق استان یزد       |                              |                 |             | قرت              | 4                | 😝 خروج                              |
|     | 🛍 🗭         | +                        | شرکت توزیع برق استان بزد       |                              | serial          | _           | ىرىك             | 5                |                                     |
|     | 🛍 🗷         | +                        | شرکت توزیع برق استان یزد       |                              | Galvanized      |             | كاللوانيزه       | 6                |                                     |
|     | <u>ii</u> 🕼 | +                        | شرکت توزیع برق استان یزد       |                              | The angle       |             | دانه             | 7                |                                     |
|     | 🛍 🗷         | +                        | شرکت توزیع برق استان یزد       |                              | year            |             | سال ساغت         | 8                |                                     |
|     | <b>ii</b> 🕜 | +                        | شرکت توزیع برق استان یزد       |                              | code            |             | کد کارگاہ        | 9                |                                     |
|     | 🛍 🕼         | +                        | شرکت توزیع برق استان یزد       |                              | MCB فار         | ه فتن       | کلیدمینیاتوری د  | 10               |                                     |
|     |             |                          |                                |                              |                 |             |                  | تحداد : 41 از 41 |                                     |

پس از تعریف عنصر، درصورتی که میخواهید مقادیر "ارزش" از سمت شما تعریف شوند و تامین کننده تنها امکان انتخاب همین مقادیر ارزش را داشته باشد و نتواند مقادیر جدیدی برای محصول خود وارد نماید، از این بخش استفاده مینمایید. بر روی "افزودن ارزش" کلیک نمایید (فلش 1 شکل زیر)، نام فارسی و نام لاتین ارزش را وارد کرده (فلش 2 و3 شکل زیر) و بر روی "ذخیره" کلیک نمایید (فلش 4 شکل زیر). همچنین امکان ویرایش و حذف عنصر نیز وجود دارد (فلش 5 شکل زیر).

به عنوان مثال برای عنصر "طول" شما تنها مقادیر 10، 12 و 14 را درنظر گرفتهاید، بنابراین مقادیر 10، 12 و 14 را در بخش "افزودن ارزش" برای عنصر "طول" اضافه می کنید و تامین کننده تنها امکان انتخاب این 3 مقدار را برای محصول خود دارد و نمی تواند مقادیر جدیدی وارد نماید.

| $\leftarrow \rightarrow$ | C A        | Not secure   traceabili | ty.gs1-ir.org/technicalcommissic | on#/define-element-and | -value  |                 |            |                 |                      |                    | ⊠ ☆ 💈 :                            |
|--------------------------|------------|-------------------------|----------------------------------|------------------------|---------|-----------------|------------|-----------------|----------------------|--------------------|------------------------------------|
| G                        | S1<br>Iran |                         |                                  | ×                      |         |                 |            | افزودن ارزش     |                      | -                  | کمرسرون قی ( توزیع بن<br>خرش آمدید |
|                          |            |                         |                                  |                        |         | نام لاتين ارزش: |            | نام فارسی ارزش: |                      | 🖌 کریف عنصر و ارزش | 💼 تعريف عنصر و ارزش                |
|                          |            |                         |                                  | 🖀 نبره                 |         | 10              |            | 10              |                      | + افزودن منصر      | 📸 بازرىسى سريال ھاي ئامين كنندگان  |
|                          | معليات     | افزودن ارزش             | شغص ايجاد كتتنه                  | (4)                    | ارزش    | (3)             | متسن       | ريد (2)         | دام عنصين            | رييد               | 🦧 بازرسى سريال ھاى مشاورين         |
|                          | <b>İ</b> 🕜 | +                       | شرکت توزیع برق استان یزد         |                        | 12 مىزر |                 | طول        | 1               | كليداتوماتيك         | 1                  | 🛢 بازرسی سریال های انبار           |
| (5)                      | <u>i</u> 3 | (1) +                   | شرکت توزیع برق استان یزد         | C 🖬                    | وستر    |                 | ملول .     | 2               | طول                  | 2                  | 213-13 Lui                         |
|                          | <u>i</u> 7 | +                       | شرکت توزیع برق استان یزد         | C 📋                    | 15متر   |                 | طول        | 3               | دريخ                 | 3                  |                                    |
|                          | <b>İ</b> 🕜 | +                       | شرکت ترزیع برق استان بزد         | 6 🖬                    | 10 ستر. |                 | ملول       | 4               | قرت                  | 4                  | 😝 خروج                             |
|                          | <b>Ö</b> 🕜 | +                       | شرکت توزیع برق استان یزد         |                        |         |                 |            |                 | سريال                | 5                  |                                    |
|                          | <u> </u>   | +                       | شرکت توزیع برق استان یزد         |                        |         |                 |            |                 | گالوانيزه            | 6                  |                                    |
|                          | <b>İ</b> 🕜 | +                       | شرکت توزیع برق استان یزد         |                        |         | _               | The angle  | _               | زاريه                | 7                  |                                    |
|                          | <b>İ</b> 🕜 | +                       | شرکت توزیع برق استان یزد         |                        |         |                 | year       |                 | سال ساغت             | 8                  |                                    |
|                          | <b>İ</b> 🕜 | +                       | شرکت توزیع برق استان یزد         |                        |         |                 | code       |                 | ک کارگاہ             | 9                  |                                    |
|                          | <u> </u>   | +                       | شرکت توزیع برق استان یزد         |                        |         |                 | MCB سه قان |                 | کلیدمینیاتوری سه فاز | 10                 |                                    |
|                          |            |                         |                                  |                        |         |                 |            |                 |                      | تحداد : 41 ان 41   |                                    |

منو بازرسی سریالهای تامین کنندگان

در این منو، شرکت توزیع برق امکان نظارت بر کیفیت محصولات تامین کنندگان را دارد و می تواند آنها را تایید و یا رد نماید.

بمنظور تایید یا رد محصولات در منو "بازرسی سریالهای تامین *کنندگ*ان" (فلش 1 شکل زیر)، بر روی نام تامین *کننده کلیک کنید (فلش 2 شکل زیر) تا لیست شماره سریالهای محصولات نمایش داده می شود.* 

| ← → C ▲ Not secure   traceability.gs1-ir.org/technicalcommission#/serial-inspection-providers |               |           |                   |                  |                  |                             |                            |              |                                  |  |  |  |
|-----------------------------------------------------------------------------------------------|---------------|-----------|-------------------|------------------|------------------|-----------------------------|----------------------------|--------------|----------------------------------|--|--|--|
|                                                                                               |               |           |                   |                  |                  |                             |                            |              |                                  |  |  |  |
|                                                                                               |               |           |                   |                  |                  |                             | سی سریال های نامین کنندگان | 🖌 بازر       | 💼 تعریف عنصر و ارزش              |  |  |  |
|                                                                                               | شماره درخواست | تخاد س ال | GTIN Just         | تاريخ مىتور      | تاريخ ايجاد      | نم تمن کنده                 | <b>()</b>                  | 2,           | 💒 بازرسی سریال های تامین کنندگان |  |  |  |
|                                                                                               | 11            | 47        | 1                 | 14:32 1398/05/08 | 14:30 1398/05/08 | مالدین سازی بزد مستند 🛑 (2) |                            | 4            | 朂 🛛 بازرسی سریال های مشاورین     |  |  |  |
|                                                                                               | 27            | 1         | 1                 | 13:37 1398/11/06 | 13:14 1398/07/28 | أرمان ثابلن بزد             |                            | 5            | 🚆 بازرسی سریال های انبار         |  |  |  |
|                                                                                               | 62            | 94        | 6                 | 11:37 1398/10/04 | 15:06 1398/09/18 | أريا منتعت يارسيان          |                            | 6            | 2151 E 10                        |  |  |  |
|                                                                                               | 61            | 50        | 5                 | 11:37 1398/10/04 | 12:45 1398/09/21 | آريا مشعثه پارسيان          |                            | 7            |                                  |  |  |  |
|                                                                                               | 60            | 50        | 4                 | 11:36 1398/10/04 | 09:30 1398/09/24 | أريا منتعت يارسيان          |                            | 8            | 📦 خروج                           |  |  |  |
|                                                                                               | 59            | 50        | 6                 | 11:35 1398/10/04 | 12:54 1398/09/26 | أريا مستعت بارسيان          |                            | 9            |                                  |  |  |  |
|                                                                                               | 85            | 196       | 7                 | 14:53 1398/11/26 | 12:51 1398/11/14 | أريا مستعت يارسيان          |                            | 10           |                                  |  |  |  |
| 1                                                                                             | 86            | 30        | 5                 | 10:03 1398/11/27 | 14:41 1398/11/26 | أويا منتعت يارسيان          |                            | n            |                                  |  |  |  |
|                                                                                               | 89            | 22        | 4                 | 09:06 1398/12/01 | 13:15 1398/11/30 | أريا صنعت يارسيان           |                            | 12           |                                  |  |  |  |
| 1                                                                                             | 91            | 38        | 5                 | 12:25 1398/12/02 | 14:24 1398/12/01 | أريا سنعت بارسيان           |                            | 13           |                                  |  |  |  |
|                                                                                               | PDA 44        | 🖌 ارسل    | ф, <mark>Ө</mark> |                  |                  |                             | 670 .                      | تحاد : 13 از |                                  |  |  |  |

با انتخاب یکی از شماره سریالها (فلش 1 شکل زیر) یا انتخاب کلی شماره سریالها (فلش 2 شکل زیر)، میتوانید "تایید" (فلش 3 شکل زیر) یا "رد" (فلش 4 شکل زیر) محصولات را انجام دهید.

در صورت تمایل میتوانید در ابتدا شماره سریال محصولات به همراه اطلاعات آنها را چاپ کرده، محصولات را در محل بازرسی کنید و سپس اطلاعات را در سامانه وارد نمایید، بدین منظور با استفاده از گزینه "چاپ" (فلش 5 شکل زیر)، لیست شماره سریالهای محصولات به همراه اطلاعات آنها را چاپ بگیرید.

|                   |             |           | 4.24 | SGTIN                            | سريل     | لاتين      | تام مصطلح                                     | GTIN          | انتغابا بازيابىته |     | _                  |                            |
|-------------------|-------------|-----------|------|----------------------------------|----------|------------|-----------------------------------------------|---------------|-------------------|-----|--------------------|----------------------------|
| GS1               |             |           | =    | (01)06269420500017(21)0000001996 | 00001996 | LAHBAKHSHI | پايه انتقال برق اشار ضعيف جنس بتوني سايز 9    | 6269420500017 |                   | 1   | <b>_</b> °         | شرکت توزیع برق استا        |
| Iran              |             |           |      | (01)06269420500017(21)0000001997 | 00001997 | LAHBAKHSHI | پایه انتقال برق فشار ضعیف جنس بتونی سایز 9 m  | 6269420500017 |                   |     |                    | خوش آمدید                  |
|                   |             |           |      | (01)06269420500017(21)0000001998 | 00001998 | LAHBAKHSHI | پايە انتقال برق فشار خىمېف جنس بتونى سايز 9 m | 6269420500017 |                   | (1) | 🖌 بازرسی سریال های | تعريف عنصر و ارزش          |
|                   |             |           | =    | (01)06269420500017(21)0000001999 | 00001999 | LAHBAKHSHI | پايه انتقال برق قشار ضعيف جلس بارتي سايز 9 m  | 6269420500017 |                   | 4   |                    | 19-14-14-14-14             |
| شماره درخواست     | تحداد سريال | GTIN      |      | (01)06269420500017(21)0000002000 | 00002000 | LAHBAKHSHI | پلیه انتقال برق فشار منسیف جنس بتونی سایز 9 m | 6269420500017 |                   | 5   | رىپە 📄 📖           | بررسی سریان های دمین عسمان |
| 11                | 47          | 1         | =    | (01)06269420500017(21)0000002001 | 00002001 | LAHBAKHSHI | پایه انتقال برق فشار ضعیف جنس بتونی سایز 9 mm | 6269420500017 |                   | 6   | 4                  | بازرسى سريال هاى مشاورين   |
| 27                | 1           | 1         | =    | (01)06269420500017(21)0000002002 | 00002002 | LAHBAKHSHI | پایه انتقال برق فشار ضعیف جنس بتونی سایز 9 mm | 6269420500017 |                   | 7   | 5                  | بازرسی سریال های انبار     |
| 62                | 94          | 6         |      | (01)06269420500017(21)0000002003 | 00002003 | LAHBAKHSHI | پايه انتقال برق أشار ضعيف جنس بتوني ساين 9 m  | 6269420500017 |                   | 8   | 6                  |                            |
| 61                | 50          | 5         |      | (01)06269420500017(21)0000002004 | 00002004 | LAHBAKHSHI | پایه انتقال برق قشار ضعیف جلس بترنی سایز 9 mm | 6269420500017 |                   | 9   | 7                  | ىرىسى                      |
| 60                | 50          | 4         |      | (01)06269420500017(21)0000002005 | 00002005 | LAHBAKHSHI | پايه انتقال برق فشار منسيف جنس بتونى ساين m 9 | 6269420500017 |                   | 10  | 8                  | خروج                       |
| 59                | 50          | 6         | =    | (01)06269420500055(21)0000002006 | 00002006 | LAHBAKHSHI | پايه انتقال برق قشار قری جنس بتونی سايز m 12  | 6269420500055 |                   | 11  | 9                  | »                          |
| 85                | 196         | 7         | ■    | (01)06269420500055(21)0000002007 | 00002007 | LAHBAKHSHI | پايه انتقال برق فشار قوى جنس بتوتى سايز m 12  | 6269420500055 |                   | 12  | 10                 |                            |
| 86                | 30          | 5         |      | (01)06269420500055(21)0000002008 | 00002008 | LAHBAKHSHI | پايە انتقال برق الشار أوى جنس بتونى سايز m 12 | 6269420500055 |                   | 13  | 🗋 n                |                            |
| 89                | 22          | 4         | ■    | (01)06269420500055(21)0000002009 | 00002009 | LAHBAKHSHI | پايه انتقال برق قشار قوى جنس بتونى ساين m 12  | 6269420500055 |                   | 14  | 12                 |                            |
| 91                | 38          | 5         |      | (01)06269420500055(21)0000002010 | 00002010 | LAHBAKHSHI | يايە انتقال برق فشار قوى جنس بتونى سايز m 12  | 6269420500055 |                   | 15  | 13                 |                            |
| PDA از سال به PDA | 1           | اللہ 🗛 ال | =    | (01)06269420500055(21)0000002011 | 00002011 | LAHBAKHSHI | پايه انتقال برق قشار قوى جنس بتونى ساين m 12  | 6269420500055 |                   | 16  | تحداد : 13 از 670  |                            |
|                   |             |           |      | (01)06269420500055(21)0000002012 | 00002012 | LAHBAKHSHI | يايە انتقال برق فشار قوى جنس بتونى سايز m 12  | 6269420500055 |                   | 17  |                    |                            |
|                   |             |           | =    | (01)06269420500055(21)0000002013 | 00002013 | LAHBAKHSHI | پايه انتقال برق اشار أوى جنس بتوني سايز m 12  | 6269420500055 |                   | 18  |                    |                            |
|                   |             |           | =    | (01)06269420500062(21)0000002014 | 00002014 | LAHBAKHSHI | پايە انتقال برق فشار قوى جلس بلونى سايز m 12  | 6269420500062 |                   | 19  |                    |                            |
|                   |             |           | =    | (01)06269420500109(21)0000002015 | 00002015 | LAHBAKHSHI | پنيه انتقال برق اشار قوى جنس بتونى سايز m 15  | 6269420500109 |                   | 20  |                    |                            |
|                   |             |           | =    | (01)06269420500109(21)0000002016 | 00002016 | LAHBAKHSHI | پایه انتقال برق فشار قری جنس بترانی سایز m 15 | 6269420500109 |                   | 21  |                    |                            |
|                   |             |           | =    | (01)06269420500109(21)0000002017 | 00002017 | LAHBAKHSHI | پایه انتقال برق فشار قوی جنس بتونی سایز m 15  | 6269420500109 |                   | 22  |                    |                            |

بمنظور رد کردن محصول ، گزینه "رد" را انتخاب کرده (فلش 4 شکل بالا) و سپس دلایل عدم تایید محصول را وارد کنید (فلش 1 شکل زیر) و در صورت لزوم سندی را به همراه آن پیوست نمایید (فلش 2 شکل زیر) و گزینه "ذخیره و ارسال" را بزنید (فلش 3 شکل زیر).

| ÷  | - > C         | A Not secure    | raceability.gs1-ir. | org/technicalo | ommission#, | /serial-inspe  | ection-provid | lers              |                    |                  |       |                                                                                                    |       |                                        |                  | 🕸 🚖 🌧 Incognito 🚦                 |
|----|---------------|-----------------|---------------------|----------------|-------------|----------------|---------------|-------------------|--------------------|------------------|-------|----------------------------------------------------------------------------------------------------|-------|----------------------------------------|------------------|-----------------------------------|
|    | (GS1<br>Iran  |                 |                     | ×              |             | ×              |               |                   |                    | خواست            | رد در | درخواست                                                                                                    | ېررسى | 1                                      |                  | شرکت توزیع برق استان<br>خوش آمدید |
|    |               |                 |                     |                |             | نتم قايل       | لايل          | ترخيمات عدم تاييد | مادار قابل قبول    | عنران مشغصنه     | ربيت  | :SS                                                                                                    | CC ∡  | ، سریال های ک                          | 🖌 بازرسى         | 🖿 تمريف عنصر و ارزئن              |
|    | ماره در خواست | د بریل د        | ے م                 | مشغمنات        | _           |                | <i>»</i>      |                   | انقل برق قشار ضعيف | برج              | 1     | التغاب بازيا بىتە                                                                                                    | رديت  | ــــــــــــــــــــــــــــــــــــــ | رىيد             | 💒 يازرسى سريال هاى تامين كتندگان  |
|    | 18            | 50              |                     |                | (01)062694  | $\overline{0}$ |               |                   |                    | -                |       | <ul> <li>Image: A set of the set of the</li></ul> | 1     |                                        | 1                | 🤱 بازرىسى سريال ھاى مئىاورين      |
|    | 19            | 7               |                     |                | (01)062694  | (              | Ø             | (1)               | m 9                | ساين             | 2     |                                                                                                    | 2     |                                        | 2                | 💂 باز رسی بیریال های اندار        |
| 1  | 10            | 35              |                     |                | (01)062694  |                | Ø             |                   | أريا سنعت پارسيان  | نام تجارتی       | 3     |                                                                                                    | 3     |                                        | 3                |                                   |
|    | 11            | 47              |                     |                | (01)062694  |                | 0             |                   |                    |                  |       |                                                                                                    | 4     |                                        | 4                | الل گزارشات                       |
| -1 | 27            | 1               |                     |                | (01)062694  |                | 10            |                   | يىل بى             | مس               | •     |                                                                                                    | 5     |                                        | 5                | 😝 خروج                            |
|    | 62            | 94              |                     |                | (01)062694  |                | Ø             |                   | ابراهيم اله بخشى   | مرجع عرضنه كننده | 5     |                                                                                                    | 6     |                                        | 6                |                                   |
| 1  | 61            | 50              |                     |                | (01)062694  |                |               |                   |                    |                  |       |                                                                                                    | 7     |                                        | 7                |                                   |
| ł  | 60            | 50              |                     | (              | 3)          | بار از سال     | 🖌 تخرر        |                   |                    |                  |       |                                                                                                    |       |                                        | 8                |                                   |
|    | 59            | 50              |                     | ې ولې          | au 😑        |                |               |                   |                    |                  | _     |                                                                                                    |       |                                        | 9                |                                   |
|    | 85            | 196             |                     |                | 14-14 1498  | 11/26          | 2251 1398/11  | 1/14              | Aur 0 0            | alue V 4         | _     | _                                                                                                    |       |                                        | 10               |                                   |
|    | PDA 4         | ىرى<br>🖌 ارسل ب | ا چاپ               | Ð              |             |                |               |                   |                    |                  |       |                                                                                                    |       | 67                                     | تحداد : 13 از 70 |                                   |

در صورتی که تمایل به انجام این فرآیند با اپلیکیشن ردیابی و تایید اصالت کالا دارید، درخواست موردنظر را انتخاب کرده (فلش 1 شکل زیر) و بر روی گزینه "ارسال به PDA" کلیک نمایید (فلش 2 شکل زیر)، در این صورت تمامی شماره سریالهای درخواست به منو تامین کنندگان اپلیکیشن انتقال داده می شوند و می توانید فرآیند نظارت را با استفاده از اپلیکیشن انجام دهید. راهنمای اپلیکیشن در انتهای این راهنما توضیح داده شده است.

| ← → C 🔺 Not secure   traceability.gs1-ir.org/technicalcommission#/serial-inspection-providers |           |          |                  |                  |                                           |                 |                 |                                     |  |  |  |
|-----------------------------------------------------------------------------------------------|-----------|----------|------------------|------------------|-------------------------------------------|-----------------|-----------------|-------------------------------------|--|--|--|
| GS1<br>Irar                                                                                   |           |          |                  |                  |                                           |                 |                 | ئىرىكە ئوزىي برق استان<br>خوش آمدىد |  |  |  |
|                                                                                               |           |          |                  |                  | كتدگان                                    | سریال های کامین | 🖌 بازرىسى       | 💼 کنریف عنصر و ارزئن                |  |  |  |
| ارە درخواست                                                                                   | تحدد س ال | GTIN Jud | ئاريخ مىتور      | تاريخ ايجاد      | نام تامین کننده                           | انتغاب          | ريبد            | 💒 بازرسی سریال های تامین کنندگان    |  |  |  |
| 11                                                                                            | 47        | 1        | 14:32 1398/05/08 | 14:30 1398/05/08 | مائن سازی یزد سندت (1) مائن سازی یزد سندت |                 | 4               | 鸆 يازرسي سريال هاي مشاورين          |  |  |  |
| 27                                                                                            | 1         | 1        | 13:37 1398/11/06 | 13:14 1398/07/28 | أرمان تابلو بزد                           |                 | 5               | 🚆 بازرسی سریال های انبار            |  |  |  |
| 62                                                                                            | 94        | 6        | 11:37 1398/10/04 | 15:06 1398/09/18 | أريا منتعت يارسيان                        |                 | 6               | ्रहार जि                            |  |  |  |
| 61                                                                                            | 50        | 5        | 11:37 1398/10/04 | 12:45 1398/09/21 | أريا مستعت بارسيان                        |                 | 7               | CC0002 [JIII                        |  |  |  |
| 60                                                                                            | 50        | 4        | 11:36 1398/10/04 | 09:30 1398/09/24 | أريا منتت بارىيان                         |                 | 8               | 🖨 خروج                              |  |  |  |
| 59                                                                                            | 50        | 6        | 11:35 1398/10/04 | 12:54 1398/09/26 | أريا منعت بارميان                         |                 | 9               |                                     |  |  |  |
| 85                                                                                            | 196       | 7        | 14:53 1398/11/26 | 12:51 1398/11/14 | أريا صنعت بارسيان                         |                 | 10              |                                     |  |  |  |
| 86                                                                                            | 30        | 5        | 10:03 1398/11/27 | 14:41 1398/11/26 | أريا سنست بارسيان                         |                 | 11              |                                     |  |  |  |
| 89                                                                                            | 22        | 4        | 09:06 1398/12/01 | 13:15 1398/11/30 | أريا صنعت پارسيان                         |                 | 12              |                                     |  |  |  |
| 91                                                                                            | 38        | 5        | 12:25 1398/12/02 | 14:24 1398/12/01 | أريا سنعت بارسيان                         |                 | 13              |                                     |  |  |  |
| PDA                                                                                           | ار سار به | al A     |                  |                  |                                           | 67              | تعداد : 13 از 0 |                                     |  |  |  |
| 1                                                                                             | (2)       |          |                  |                  |                                           |                 |                 |                                     |  |  |  |

منو بازرسی سریالهای مشاورین

در این منو، محصولاتی که از نظر کیفی مورد تایید قرار گرفته و به عنوان مصرف کننده برای شما ارسال شدهاند، نمایش داده می شود. در این مرحله امکان کنترل کیفی مجدد محصولات وجود دارد و همانند منو قبل می توانید آنها را تایید یا رد نمایید. پس از اینکه شماره سریالها در این منو مورد تایید قرار گرفت، به انبار انتقال داده می شوند و در صورتی که مورد تایید قرار نگیرند به تولید کننده ارجاع داده می شوند. در این منو نیز امکان انتقال شماره سریالها به اپلیکیشن وجود دارد و با کلیک بر روی "ارسال به PDA" میتوانید شماره سریالها را به منو مشاورین اپلیکیشن انتقال داده و فرآیند نظارت را با استفاده از اپلیکیشن انجام دهید.

| ← → C ▲ Not secure   traceability.gs1-ir.org/technicalcommission#/serial-inspection-consultants |           |             |                  |                  |                    |                  |                 |                                        |  |  |  |
|-------------------------------------------------------------------------------------------------|-----------|-------------|------------------|------------------|--------------------|------------------|-----------------|----------------------------------------|--|--|--|
|                                                                                                 |           |             |                  |                  |                    |                  |                 | کىرسېون قلى ( توزيع برز<br>خرىتى آمدېد |  |  |  |
|                                                                                                 |           |             |                  |                  | د                  | سریال های مشاوری | 🖌 بازرسى        | 💼 تعریف عصر و ارزش                     |  |  |  |
| شماره درخواست                                                                                   | تحاد س ال | GTIN 31343  | تاريخ مىئور      | تاريخ ايجاد      | نام تغين كننده     | انتعاب           | رئيف            | 🕍 بازرسی سریال های کامین کنندگان       |  |  |  |
| 354                                                                                             | 1         | 1           | 15:12 1398/09/18 | 17:32 1398/09/16 | ئۇلدى ادريە جاريد  |                  | 42              | 🔒 بازرسی سریال های مشاورین             |  |  |  |
| 355                                                                                             | 1         | 1           | 15:18 1398/09/18 | 14:57 1398/09/18 | ترابدی ادریه جنریه |                  | 43              | 🚆 بازرسی سریال های انبار               |  |  |  |
| 357                                                                                             | 1         | 1           | 15:32 1398/09/18 | 15:28 1398/09/18 | ئرلدى ادريه جاريد  |                  | 44              |                                        |  |  |  |
| 358                                                                                             | 2         | 1           | 15:57 1398/09/18 | 08:35 1398/09/17 | ترلدی ادریه جاری:  |                  | 45              | מונה אוניים                            |  |  |  |
| 368                                                                                             | 1         | 1           | 11:11 1398/10/22 | 12:11 1398/10/11 | ئۇلدى تىربە جاي:   |                  | 46              | 📦 خروج                                 |  |  |  |
| 369                                                                                             | 1         | 1           | 11:17 1398/10/22 | 14:17 1398/08/01 | توليدي ادريه جارية |                  | 47              |                                        |  |  |  |
| 370                                                                                             | 1         | 1           | 11:20 1398/10/22 | 18:08 1397/10/22 | ئۇلدى تىربە جاي:   |                  | 48              |                                        |  |  |  |
| 371                                                                                             | 1         | 1           | 11:36 1398/10/22 | 15:42 1398/06/31 | توليدى ادريه جارية |                  | 49              |                                        |  |  |  |
| 426                                                                                             | 2         | 1           | 15:20 1398/12/05 | 14:18 1398/12/05 | ئۇلدى ادريە جاريە  |                  | 50              |                                        |  |  |  |
| 431                                                                                             | 1         | 1           | 08:35 1399/01/24 | 11:25 1399/01/23 | تۇلدى ادريە جۇيد   |                  | 51              |                                        |  |  |  |
| PDA ارسال به PDA                                                                                | A         | 96 <b>B</b> |                  |                  |                    |                  | تحداد : 68 از 0 |                                        |  |  |  |

منو بازرسی سریالهای انبار

محصولاتی که توسط مسئول انبار رد شدهاند، در این منو قرار می گیرند و توزیع کننده پس از کنترل کیفی مجدد، می تواند محصولات را تایید یا رد نماید. نحوه عملکرد این منو همانند منو بازرسی سریال های تامین کننده می باشد. در این منو همچنین می توانید "علت رد" انبار را مشاهده نمایید (فلش 1 شکل زیر).

در این منو نیز امکان انتقال شماره سریالها به اپلیکیشن وجود دارد و با کلیک بر روی "ارسال به PDA" (فلش 2 شکل زیر)، میتوانید شماره سریالها را به منو انبار اپلیکیشن انتقال داده و فرآیند نظارت را با استفاده از اپلیکیشن انجام دهید.

| ← → C ▲ N        | ot secure   traceabil | ity.gs1-ir.org/techni | calcommission  | n#/serial-inspection-warehous    | e            |                                         |                      |                          |        |                | 🛯 🖈 🔽 🗄                              |
|------------------|-----------------------|-----------------------|----------------|----------------------------------|--------------|-----------------------------------------|----------------------|--------------------------|--------|----------------|--------------------------------------|
|                  |                       | ×                     |                |                                  |              |                                         |                      | بررسى درخواست            |        |                | کمرسرون هی ( توزیع برز<br>خوتن آمدید |
|                  |                       |                       |                |                                  | سریال های اذ | 🖨 بازرسى                                | 💼 تعريف علمبر و ارزش |                          |        |                |                                      |
| شماره درخواست    | تنداد سريان           | GTI تعمدت             | طتارد مث       | SGTIN                            | سريل         | نام مصطلح تامين كننده                   | GTIN                 | رديف 🔄 انتماب بازيا بسته | التغاب | رىيت           | 🔡 🛛 بازرسی سریال های تامین کنندگان   |
| 255              | 1                     |                       |                | (01)06269190200056(21)0000010908 | 00010908     | زنجيل انويه بسته مثالايلتوأيدي انويه جا | 6269190200056        | 1                        |        | 1              | 🦓 بازرسی سریال های مشاورین           |
| 50               | 1                     |                       | <b>T</b> (1    |                                  |              |                                         |                      |                          |        | 2              | 曼 بازرسی سریال های اتبار             |
| 265              | 1                     | جاب                   | 8 <b>- 0 8</b> | ى ئارىد                          |              |                                         |                      |                          |        | 3              | الل گزارشات                          |
| 232              | 1                     | 1                     | 08:30 1        | 398/09/03 15:19 1398/06/02       |              | و به جارید                              | ويدي اد              |                          |        | 4              |                                      |
| 284              | 1                     | 1                     | 10:03 1        | 398/09/12 11:48 1398/07/07       |              | ریه جارید                               | توليدي ال            |                          |        | 5              | الم المراجع الم                      |
| 310              | 1                     | 1                     | 10:22 1        | 398/09/12 14:36 1398/07/22       |              | ريه جاريد                               | ئولىدى اد            |                          |        | 6              |                                      |
| 271              | 1                     | 1                     | 09:14 1        | 398/09/13 17:00 1398/04/19       |              | ويه جاويد                               | توليدى اد            |                          |        | 7              |                                      |
| 277              | 1                     | 1                     | 16:38 1        | 398/09/16 09:35 1398/07/06       |              | ریه جارید                               | توليدي اد            |                          |        | 8              |                                      |
| 336              | 1                     | 1                     | 13:38 1        | 398/09/17 17:41 1398/09/16       |              | ريه جاريد                               | توليدي اد            |                          |        | 9              |                                      |
|                  |                       |                       |                |                                  |              |                                         |                      |                          |        |                |                                      |
| PDA ارسال به PDA | 1                     | 🖨 جاب                 |                |                                  |              |                                         |                      |                          |        | تعداد : 9 از 0 |                                      |
|                  |                       |                       |                |                                  |              |                                         |                      |                          |        |                |                                      |
| (2               | !)                    |                       |                |                                  |              |                                         |                      |                          |        |                |                                      |

در این منو گزارشهای متفاوتی به تفکیک کاربرد آنها ارائه شده است که هر بخش اطلاعات متفاوتی را در اختیار شما قرار میدهد. این گزارشها به منظور ردیابی و رهگیری شماره سریالها تهیه شده و مشخص میکند که هر شماره سریال در چه تاریخی در کجا قرار داشته، چه عملیاتی بر روی آن اتفاق افتاده و آخرین وضعیت آن چیست.

| ← → C ▲ Not secure   traceability.gs1-ir.org/technicalcommission#/reports | Part 🕢 😢 🗄                                                                                                    |
|---------------------------------------------------------------------------|----------------------------------------------------------------------------------------------------|
|                                                                           | کمبیون قی ( گزین برن ب<br>خوکن آمدید                                                                                                    |
|                                                                           | 늘 تعریف عنصر و ارزش 👫 گزارشک                                                                                                    |
|                                                                           | 👹 بازرسی سریان های کندین کنندگان                                                                                                    |
| گزارش سریل های ارسال شده برای انیار                                       | ی بازرسی سریان های مشاورین گزارش سریان های نظارت شده به تعکیک سریان های نامین کنندگان و گزارش رهگیری سریان های نظارت شده<br>بر داده ما ندست |
| <b>†</b>                                                                  | الارسى برون دان انبار                                                                                                    |
|                                                                           | الل قزرشك                                                                                                    |
|                                                                           | في المردى                                                                                                    |
|                                                                           |                                                                                                    |
|                                                                           |                                                                                                    |
|                                                                           |                                                                                                    |
|                                                                           |                                                                                                    |
|                                                                           |                                                                                                    |
|                                                                           |                                                                                                    |

 گزارش سریالهای نظارت شده به تفکیک سریالهای تامین کنندگان و سریالهای مشاورین سریالهای بازرسی شده را به تفکیک اینکه کدام در منو "بازرسی سریالهای تامین کنندگان" است و کدام در منو " بازرسی سریالهای مشاورین"، گزارش میدهد. همچنین اطلاعات بر اساس تاریخ صدور و همچنین SGTIN قابلیت فیلتر شدن دارند.

با استفاده از ستون "رهگیری"، سابقه هر محصول از ابتدای صدور بارکد تا زمان کنترل کیفیت و ارسال برای توزیع برق، ارسال برای انبار و غیره قابل مشاهده میباشد.

| 🖻 ☆ 뵭 🧃                             |               |                                                                                                    | technical                                              | ion#/reports/product-serial/quality- | y.gs1-ir.org/technicalcommissi      | A Not secure   traceabil             | → C         |
|-------------------------------------|---------------|----------------------------------------------------------------------------------------------------|--------------------------------------------------------|--------------------------------------|-------------------------------------|--------------------------------------|-------------|
| کمیسیون نئی ( توزیع بر<br>خوش آمدید |               |                                                                                                    |                                                        |                                      |                                     |                                      | GS1<br>Iran |
| ریف عنصر و ارزش                     | 🖌 گزارشات     |                                                                                                    |                                                        |                                      |                                     |                                      |             |
| رسی سریال های نامین کنندگان         |               |                                                                                                    |                                                        |                                      |                                     |                                      |             |
| رسی سریال های مشاورین               | تاريخ مدور از | کلریخ محد                                                                                                    |                                                        | GTIN                                 | مشاورين                             |                                      | ~           |
| رىسى سريال ھاى اتبار                | Q جسلجو       | 🕇 خروجي گزارش                                                                                                    |                                                        |                                      |                                     |                                      |             |
| ا، شات                              | ريد           | SGTIN ≠                                                                                                    | تام مسالح                                              |                                      | تاريخ مىنور                         | تلطن                                 | رهگری       |
|                                     | 1             | (01)06269190200186(21)0000011378                                                                                                    | جرز هندي يردر بسته پلي اتيلني 30 g نام تجارتي SPECIA   | ULTIMA مرجع عرضه كننده ندا وقشي      | 09:21 1399/07/30                    | كىيىيون قنى ( توزيع برق ) . اوليايى  | • 🔳         |
| دى                                  | 2             | (01)06269190200186(21)0000011377                                                                                                    | جوز «ندي يودر بسته پلي اتيلني g 30 g نام تجارتي SPECIA | ULTIMA مرجع عرضنه كننده ندا وفائي    | 09:21 1399/07/30                    | كىيىرن قتى ( توزيع برق ) . اوليايى   | =           |
| »                                   | 3             | (01)06269190200124(21)0000011323                                                                                                    | سير خشڭ يونري بسته متلايزي 50 g نام تجارتي SPECIA      | ULTIMA مرجع عرضه كننده ندا وفشي      | 13:25 1399/04/09                    | كىيىيون النى ( توزيع برق ) . اوليايى | =           |
|                                     | 4             | سير خش <sup>ع</sup> يونري سنه منابراري سنه منابراري سنه منابراري و 50 و نام تجارتي ASPECIA مرجع عرضه کنند تنا رفاني (01)06269190200124(21)0000011322 4 |                                                        | ULTIMA مرجع عرضه كننده ندا وفاشي     | 13:25 1399/04/09                    | كىيىيون قنى ( ئوزىع برق ) . اوليايى  | =           |
|                                     | 5             | (01)06269190200124(21)0000011321                                                                                                    | سير خشڭ يودري بسته متلايزي 50 g نام تجارتي SPECIA      | ULTIMA مرجع عرضنه كننده ندا وفاشي    | 13:25 1399/04/09                    | كىيىيون قتى ( توزيع برق ) . اوليايى  | =           |
|                                     | 6             | مير خلك يوتري بسته مناترين 50 و نم تجرئي ULTIMA SPECIA مرجع عرضه كنند منا وقتي (01)66269190200124(21)000011319 مرجع عرضه كنند منا وقتي                 |                                                        | ULTIMA مرجع عرضنه كننده ندا وفاشي    | 13:25 1399/04/09                    | كىيىرىن قنى ( ئوزىغ برق ) . اولياس   | =           |
|                                     | 7             | سير عنداد يونري بسته متلايزي 50 و نم تجارتي ULTIMA SPECIA مرجع عرضه کنند. تنا وقشي (01)06269190200124(21)000011318 7                                   |                                                        | ULTIMA مرجع عرضه كننده ندا وفائي     | 13:25 1399/04/09                    | كىيىيون فتى ( توزيع برق ) . اوليايى  | =           |
|                                     |               | ەل يونىر بىتە مەتلارلى 50 g نام تەلرانى ULTIMA SPECIA مار يونى بىتە مەتلارلى 50 g نام تەلرانى ULTIMA SPECIA بىرىم عرضه كىندە تنا راشى                  |                                                        | 08:10 1399/01/24                     | کمپسیون فنی ( توزیع برق ) . اولیایی | =                                    |             |
|                                     | 0             | ال يونر بنه متازيزي 50 g نام تعارض ULTIMA SPECIA ال يونر بنه متازيزي 50 g نام تعارض ULTIMA SPECIA الربع عرضه كنند منا وقشى                             |                                                        |                                      |                                     |                                      |             |
|                                     | 9             | (01)06269190200087(21)0000011316                                                                                                    | ەل يودر بىتە متلايزى 50 g نام تجارتى MA SPECIA         | ULTD مرجع عرضنه کننده ندا وفائی      | 08:10 1399/01/24                    | کېسيون فنی ( توزيع برق ) . اوليایی   | =           |

| $\leftrightarrow$ $\rightarrow$ C | X Not secure   traceabi             | lity.gs1-ir.or | g/technicalcommission | #/reports/product-ser | rial/quality-technical                                       |                                     |                     |                     | 🕅 🕁 😕 :                            |
|-----------------------------------|-------------------------------------|----------------|-----------------------|-----------------------|--------------------------------------------------------------|-------------------------------------|---------------------|---------------------|------------------------------------|
|                                   | an                                  |                |                       |                       |                                                              |                                     | 🖌 گزارشات           |                     | کمېمبون ظی ( توزیع بر<br>خوش آمدید |
|                                   |                                     |                |                       |                       | چاپ ر هگړی سر بال                                            |                                     |                     | 🖌 گزارشات           | 🖿 تىرىف منصر و ارزش                |
|                                   |                                     |                | ے<br>ا                | رشير                  | تاريخ سنور                                                   | کارین عامل                          | رديد                |                     | 🕍 🛛 بازرسی سریال های نامین کنندگان |
| ~                                 |                                     | مشاورين        | عرفید شد              | سريال جنيد            | 09:21 1399/07/30                                             | ئرلېدي ادريه جاريد                  |                     | کاریخ مدور از       | 🖁 بازرسی سریال های مشاورین         |
|                                   |                                     |                | پ شد                  | سريال چا              | 09:22 1399/07/30                                             | تارليدى ادريه جاريد                 | 4                   | Q جنئجو             | 💂 بازرىنى بىريال ھاي انبار         |
| رهگیری                            | نظر                                 |                | سی ارسال شد           | سریال برای بازی       | 09:22 1399/07/30                                             | ئرآيدي اتريه جاريد                  |                     | رييف                |                                    |
|                                   | کېسيون فنی ( توزيع برق ) . اوليایی  |                | . قرار نگرفت          | سریال مورد تایید      | 09:43 1399/07/30                                             | كىيىيون قتى ( ترزيع برق ) . ارليايى |                     | 1                   | עונטים                             |
| =                                 | كىيسيون قنى ( ئوزىغ برق ) . ارأبايى |                |                       |                       |                                                              |                                     |                     | 2                   | 🖨 خروج                             |
|                                   | كىيسيون قتى ( توزيع برق ) . اوليايى |                |                       |                       |                                                              |                                     |                     | 3                   |                                    |
| =                                 | کمیسیون قنی ( توزیع برق ) . اوآبایی |                |                       |                       |                                                              |                                     |                     | 4                   |                                    |
| =                                 | كىيسيون فنى ( توزيع برق ) . اوليايى |                |                       |                       |                                                              |                                     |                     | 5                   |                                    |
| =                                 | كىيسيون قنى ( ئوزيع برق ) . اوليايى |                |                       |                       |                                                              |                                     |                     | 6                   |                                    |
| =                                 | كميسيون فنى ( توزيع برق ) . اوليايي |                |                       |                       |                                                              |                                     |                     | 7                   |                                    |
| =                                 | كىيسيرن قنى ( ترزيع برق ) . ارأيابى |                |                       |                       |                                                              |                                     | تعداد : از          | 8                   |                                    |
| =                                 | کمیسیون فنی ( توزیع برق ) . اولیایی |                | 08:10 1399/01/24      | نىيە كىندە ندا رۇڭى   | ل يودر بسته متلايزی 50 g نام تجارتی ULTIMA SPECIA مرجع عرط   | (01)062691902                       | 00087(21)0000011316 | 9                   |                                    |
| =                                 | کىيسيون قنى ( ئوزىغ برق ) . ارثيايى |                | 08:10 1399/01/24      | نىيە كىنىدە ئىدا رۇڭى | ل پردن بسته متلایزی g 50 و نام تجارتی ULTIMA SPECIA مرجع عرم | (01)062691902                       | 00087(21)0000011315 | 10                  |                                    |
|                                   |                                     |                |                       |                       |                                                              |                                     |                     | تعداد : 38 از 2,721 |                                    |

گزارش رهگیری سریالهای نظارت شده

در این گزارش تمامی محصولاتی که نظارت شده باشند، نمایش داده میشوند، همچنین اطلاعات بر اساس تاریخ صدور و همچنین SGTIN قابلیت فیلتر شدن دارند. با استفاده از ستون "رهگیری"، سابقه هر محصول از ابتدای صدور بارکد قابل مشاهده می باشد.

گزارش سریالهای ارسال شده برای انبار

شماره سریالهایی که از منو "بازرسی سریالهای مشاورین" مورد تایید قرار گرفتهاند و به انبار ارسال شدهاند، گزارش داده میشود، همچنین اطلاعات بر اساس تاریخ صدور و همچنین SGTIN قابلیت فیلتر شدن دارند. با استفاده از ستون "رهگیری"، سابقه هر محصول از ابتدای صدور بارکد قابل مشاهده میباشد.

## راهنمای اپلیکیشن ردیابی و تایید اصالت کالا- کارتابل تامینکننده

#### صفحه ورود

برای ورود به اپلیکیشن ردیابی و تایید اصالت کالا لازم است تا آدرس سرور، نام کاربری و رمز عبور خود را وارد نمایید.

آدرس سرور: http://traceability.gs1-ir.org

نام کاربری و رمز عبور: کد GLN

**توجه:** در صورتی که در سامانه رمز عبور خود را تغییر دادهاید، رمز عبور جدید را وارد نمایید.

| ittp://traceability.gs1-ir.org<br>نام کاربری<br>6269190200018<br>رمز عبور |                | آدر س رسر ور      |
|---------------------------------------------------------------------------|----------------|-------------------|
| نام≥ارىرى<br>6269190200018<br>رەز <del>عبو</del> ر                        | Http://traceab | oility.gs1-ir.org |
| نام کاربری<br>6269190200018<br>رمز عبور                                   |                |                   |
| 6269190200018<br>دىز عبور                                                 |                | نام کار ہے۔       |
| ر مز عبور                                                                 |                | 6269190200018     |
| رمز عبور                                                                  |                |                   |
|                                                                           |                | ر مز عبور         |
|                                                                           |                | **********        |
|                                                                           |                |                   |
|                                                                           |                | 20.0              |

صفحه اصلی کارتابل توزیع برق به شکل زیر میباشد و شماره سریالهایی که از سامانه به اپلیکیشن انتقال داده شده است، در هر یک از منوهای تامین کنندگان، مشاورین و انبار قابل مشاهده میباشد.

| C         | ت (GS <sup>1</sup> Iran | محصولا             | •           |
|-----------|-------------------------|--------------------|-------------|
| أتبار     | مشاورين                 | نامین کنندگان      |             |
| وضعيت     | و نمایش آخرین           | گز ار ش سوابق کالا |             |
| ويه جاويد | توليدي اد               | ين کننده : 🚽       | نام تاه<br> |
| 10:4      | 01398/11/               | خ ایجاد : 19       | تاري        |
| 11:4      | 01399/07/               | ځ مىدور : 19       | تاريع       |
|           |                         | د GTIN :           | تعدا        |
|           |                         | د سريال : 2        | تعدار       |
|           | 39                      | درخواست : 99       | شماره       |

منو تامین کنندگان

در این بخش تمامی شماره سریالهایی که از منو "بازرسی سریالهای تامین کنندگان" سامانه ETS به PDA و ارسال شدهاند، نمایش داده می شود.

شما می توانید محصولات موردنظر را از لیست نمایش داده شده انتخاب کنید یا از طریق "اسکن" بارکد (فلش 1 شکل زیر) یا "جستجو SGTIN" (فلش 2 شکل زیر)، اپلیکیشن محصول موردنظر شما را به حالت انتخاب شده نمایش می دهد که می توانید نظارت محصولات را انجام دهید و آنها را "تایید" یا "رد" نمایید.

همچنین گزینه "کاتالوگ" (فلش 3 شکل زیر)، مشخصات محصول بهمراه مشخصات فنی آن را نمایش میدهد.

| ÷      | رخواست                                       | برر سی د                                             | С                                 |     |
|--------|----------------------------------------------|------------------------------------------------------|-----------------------------------|-----|
|        | كن                                           | اسا                                                  |                                   |     |
| Q      |                                              | SG                                                   | جستجو TIN                         |     |
|        | 6269190200                                   | )070 : GT                                            | کد IN                             |     |
| م<br>U | عمانی پودر بست<br>LTIMA SPECI<br>ی           | لطلح : لیمو<br>؟ g نام تجار تی A<br>ه کننده ندا وفاز | نام مص<br>متالایزی 50<br>مرجع عرض |     |
| Drie   | ed lemon, pow<br>metallized pa<br>SPECIA, di | ن : vder,<br>ack, 50 g, bran<br>stributor NED        | ناتير<br>d ULTIMA<br>A VAFAEI     |     |
|        | 00011                                        | ال : 247                                             | سري                               |     |
| (01    | 0626919020                                   | : SGT<br>00070(21)000                                | کد IN<br>00011247                 |     |
|        |                                              | کاتالوگ                                              | مشاهده                            | (3) |
|        | رد                                           | ييد                                                  | ت                                 |     |

(1)

(2)

در صورتی که میخواهید محصول را رد کنید، صفحه "رد درخواست" نمایش داده میشود که شما میتوانید دلایل رد خود را یادداشت (فلش 1 شکل زیر) و همچنین فایلی را پیوست نمایید (فلش 2 شکل زیر)، سپس بر روی "ذخیره و ارسال" کلیک کنید (فلش 3 شکل زیر).

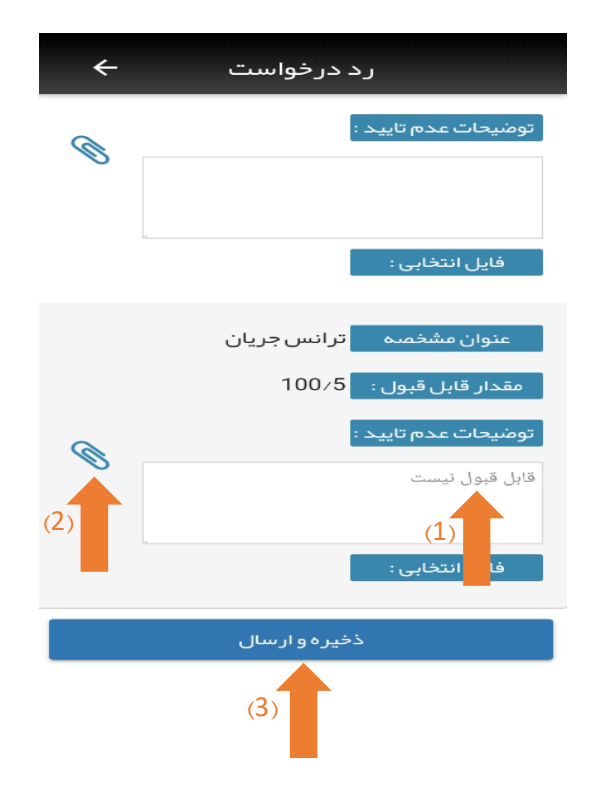

• منو مشاورين

در این بخش تمامی شماره سریالهایی که از منو "بازرسی سریالهای مشاورین" سامانه ETS به PDA ارسال شدهاند، نمایش داده می شود و مطابق موارد مطرح شده در بخش قبل می توانید فر آیند نظارت را انجام دهید.

منو انبار

در این بخش تمامی شماره سریالهایی که از منو "بازرسی سریالهای انبار" سامانه ETS به PDA ارسال شدهاند، نمایش داده می شود و مطابق موارد مطرح شده در بخش "منو تامین کنندگان" می توانید فرآیند نظارت را انجام دهید.

• منو گزارش سوابق کالا و نمایش آخرین وضعیت

بمنظور مشاهده تاریخچه سوابق محصول و آخرین مرحله کاری و مکان فعلی محصول، بر روی گزینه " گزارش سوابق و آخرین وضعیت محصولات" کلیک نمایید.

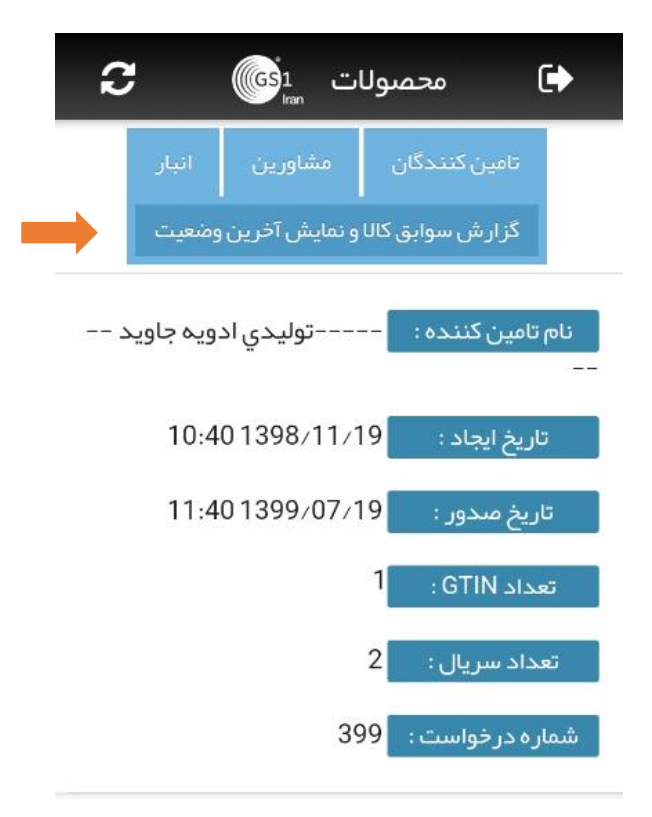

با "اسكن" باركد يا "جستجو SGTIN"، محصول موردنظر شما نمايش داده مى شود، سپس بر روى "گزارش سوابق كالا" (فلش 1 شكل زير) و "نمايش آخرين وضعيت" (فلش 2 شكل زير) كليك نماييد.

| گز ار ش سوابق کالا و نمایش آخرین ود  +                                                               |
|----------------------------------------------------------------------------------------------------|
| اسكن                                                                                                 |
| Q 0106269190200056210000011292                                                                       |
| نام محصول : زنجبیل ادویه بسته متالایزی<br>50 و نام تجارتی ULTIMA SPECIA مرجع عرضه<br>کننده ندا وفائی |
| تاريخ ايجاد : 15:12 1398/12/05                                                                       |
| سريال: 193237                                                                                        |
| کد SGTIN :<br>0106269190200056210000011292                                                           |
| نمایش گزارش سوابق کال                                                                                |
| نمایش آخرین وضعیت 🚽 (2)                                                                              |

"نمایش گزارش سوابق کالا" تمامی سوابق محصول را همچون نام تامین کننده، تاریخ صدور بار کد، تاریخ ارسال برای کنترل کیفیت، تاریخ کنترل کیفیت، سازمان کنترل کیفی، تاریخ ارسال به توزیع برق، نتیجه کنترل کیفیت توزیع برق، نام توزیع برق، تاریخ ارسال به انبار توزیع برق و غیره مطابق شکل زیر ارائه میدهد.

|          | <b>←</b> υ⊲                                                    | نمایش سوابق                                    |
|----------|----------------------------------------------------------------|------------------------------------------------|
|          |                                                                | SGTIN 15                                       |
|          | 0106269190                                                     | 200056210000011292                             |
| نوع ہ    | ټولیدي ادویه<br>جاوید                                          | نام تامين كننده                                |
| σü       | 1398/12/05                                                     | تاريخ مىدور SGTIN                              |
| مرج<br>۲ | 1398/12/05                                                     | ناریخ ارسال به کنترل کیفی                      |
| •        | 1398/12/05                                                     | تاريخ كنترل كيغيت                              |
|          | سريال تاييد شد                                                 | نتيجه كنترل كيغيت                              |
|          | كىيسيون قنى (<br>توزيع برق ) ، اوليايى                         | سازمان كنترل كيغى                              |
|          | 1398/12/05                                                     | ناريخ ارسال به توزيع برق                       |
|          | سریال مورد تایید<br>قرار گرفت و به<br>مسئول مربوطه<br>منتقل شد | نئیجه کنترل کیفیت نوزیع برق                    |
|          | کمیسیون فنی (<br>توزیع برق ) ، اولیایی                         | نام توزيع بدق                                  |
|          | 1398/12/05                                                     | تاريخ ارسال به انبار توزيع برق                 |
|          | سریال توسط انبار<br>تایید شد                                   | نتيجه كنترل كيفيت البار                        |
|          | 1399/01/24                                                     | تاريخ كنترل كيفيت انبار                        |
|          |                                                                | نتیجه کننرل کیفیت سریال های<br>انبار توزیع برق |
|          |                                                                | ناریخ کنترل کیفیت سریال های<br>انبار توزیع برق |
|          |                                                                | نتيجه كنترل كيغيت مجدد انبار                   |

"نمایش آخرین وضعیت" آخرین ایستگاه کاری که محصول در آن قرار داشته و آخرین فعالیتی که بر روی آن صورت گرفته است را بهمراه تاریخ نمایش میدهد.

| بن وضعیت 🔶                | نمایش آخری         |
|---------------------------|--------------------|
| SGTIN                     | کد                 |
| 0106269190200056          | 5210000011292      |
| انبار. اوليايى            | آخرین ایستگاه کاری |
| سریال توسط انبار تایید شد | آخرين فعاليت       |
| 1399/01/24                | تاريخ آخرين فعاليت |
| تایید شده انبار           | آخرين وضعيت        |
| توليدي ادويه جاويد        | نام تامین کننده    |